## **Lost or Not Sent Items**

If cargo is lost in transit or cargo is unsent by the customer, the consignment is listed under "**Lost or Not Sent Items**".

| 🗠 Dashboard  | 🔳 Consig                                        | nments =      | ➔ Receives             | Dispatches          | 📄 Stock Ma          | anagement 🗖      | 📰 Reporting        |                         |                                      |           |
|--------------|-------------------------------------------------|---------------|------------------------|---------------------|---------------------|------------------|--------------------|-------------------------|--------------------------------------|-----------|
| ➔ Receive    | Receive Hi                                      | story         | Lost or Not Sent Items |                     |                     |                  |                    |                         | ▼ Show filters                       | ピ Export  |
|              |                                                 |               |                        | 200 results found   | Customize Colu      | umns             |                    |                         |                                      |           |
| Date of loss | Lost at<br>Location                             | Type of loss  | Transport<br>Company   | Consignme<br>Number | Product<br>Category | Descripti        | Inventory<br>Units | Total<br>weight<br>(kg) | Total<br>volume<br>(m <sup>3</sup> ) |           |
| 22/Jan/2025  | Brindisi -<br>UNHRD<br>Warehouse 1<br>(Storage) | Lost in Trans | it                     | BDS-1747            | Health              | Mosquito<br>Nets | 100 Each           | 10.0                    | ) 2.20<br>Shipment Details           | Diptions  |
| 22/Jan/2025  | Brindisi -<br>UNHRD<br>Warehouse 1<br>(Storage) | Lost in Trans | it                     | BDS-1576            | Food<br>Security    | Sorghum          | 20 Each            | 2,925                   | Cancel Loss                          | Form (en) |
| 25/Aug/2024  | Brindisi -                                      | Lost in Trans | it Jamal               | BDS-0865            | WASH                | Iron Pipes       | 2 Each             | 10.0                    | 0.01                                 | \$        |

## **Cancel Lost or Not Sent Items**

When an operator needs to reverse or cancel any consignments containing Lost or Not sent items, the following steps need to be followed. ing the found report number and provide details about the quantity of the found item. Additionally, any comments regarding the found items can be added to the loss report.

**Step 1:** Go to the '**Show filters**' option and filter by consignment number to find the consignment that requires reversal.

| Receive     Receive History              | Output: Dest or Not Sent Items |                           | <ul> <li>→ Hide filters</li> <li>☑ Export</li> </ul> |
|------------------------------------------|--------------------------------|---------------------------|------------------------------------------------------|
| Consignment Number<br>Consignment Number | Actual Date of Receipt from    | Actual Date of Receipt to | Search Search among relevant properties              |

**Step 2:** Click on the "**Options**" button towards the right end of the consignment and select "**Cancel Loss**" from the list of dropdown menu.

| ➔ Receive    | Receive Hi                                      | istory ? Lost o | r Not Sent Items     |                     |                     |                  |                    |                         | ▼ Show filter                                  | s 🗹 Export  |
|--------------|-------------------------------------------------|-----------------|----------------------|---------------------|---------------------|------------------|--------------------|-------------------------|------------------------------------------------|-------------|
|              |                                                 |                 |                      | 200 results found   | Customize Colu      | mns              |                    |                         |                                                |             |
| Date of loss | Lost at<br>Location                             | Type of loss    | Transport<br>Company | Consignme<br>Number | Product<br>Category | Descripti        | Inventory<br>Units | Total<br>weight<br>(kg) | Total<br>volume<br>(m <sup>3</sup> )           |             |
| 22/Jan/2025  | Brindisi -<br>UNHRD<br>Warehouse 1<br>(Storage) | Lost in Transit |                      | BDS-1747            | Health              | Mosquito<br>Nets | 100 Each           | 10.                     | 0 2.20<br>Shipment Details<br>Show Disposition | Options     |
| 22/Jan/2025  | Brindisi -<br>UNHRD<br>Warehouse 1<br>(Storage) | Lost in Transit |                      | BDS-1576            | Food<br>Security    | Sorghum          | 20 Each            | 2,925                   | Cancel Loss                                    | t Form (en) |
| 25/Aug/2024  | Brindisi -                                      | Lost in Transit | Jamal                | BDS-0865            | WASH                | Iron Pipes       | 2 Each             | 10.                     | 0.01                                           | \$          |

**Step 3:** Within the comment box, enter the reason for cancellation and click on "**Cancel Loss"** to confirm the cancellation.

| Confirm cancellation of lost or never arrived items | ×           |
|-----------------------------------------------------|-------------|
| Comments                                            |             |
| Please enter reason for cancellation                |             |
|                                                     |             |
| Close Dialog                                        | Cancel Loss |

**Step 4:** Click the "**Print Loss Report**" option and the loss report will be printed. Details on loss report explained in paragraph below.

| Confirm cancellation of lost or never arrived items | ×           |
|-----------------------------------------------------|-------------|
| Comments                                            |             |
| Please enter reason for cancellation                |             |
|                                                     |             |
| Print Loss Report Form                              |             |
| Close Dialog                                        | Cancel Loss |

## **Print Loss Report**

Operators of RITA can generate loss reports for items lost in transit under the

**Step 1:** Go to the **'Show filters**" option and filter by consignment number to find the consignment that requires reversal.

| Receive      Receive History | O Lost or Not Sent Items      |                           | ✓ Hide filters Export            |
|------------------------------|-------------------------------|---------------------------|----------------------------------|
| Consignment Number           | Actual Date of Receipt from A | Actual Date of Receipt to | Search                           |
| Consignment Number           |                               |                           | Search among relevant properties |
|                              |                               |                           |                                  |

**Step 2:** Click on the "**Options**" button towards the right end of the consignment and select "**Print Loss Report Form**" from the list of dropdown menu.

| ➔ Receive    | Receive Hi                                      | istory ? Lost o | r Not Sent Items     |                     |                     |                  |                    |                         | ▼ Show filter                                  | s 🖸 Expor   |
|--------------|-------------------------------------------------|-----------------|----------------------|---------------------|---------------------|------------------|--------------------|-------------------------|------------------------------------------------|-------------|
|              |                                                 |                 |                      | 200 results found   | Customize Colu      | mns              |                    |                         |                                                |             |
| Date of loss | Lost at<br>Location                             | Type of loss    | Transport<br>Company | Consignme<br>Number | Product<br>Category | Descripti        | Inventory<br>Units | Total<br>weight<br>(kg) | Total<br>volume<br>(m <sup>3</sup> )           |             |
| 22/Jan/2025  | Brindisi -<br>UNHRD<br>Warehouse 1<br>(Storage) | Lost in Transit |                      | BDS-1747            | Health              | Mosquito<br>Nets | 100 Each           | 10.                     | 0 2.20<br>Shipment Details<br>Show Disposition | Options     |
| 22/Jan/2025  | Brindisi -<br>UNHRD<br>Warehouse 1<br>(Storage) | Lost in Transit |                      | BDS-1576            | Food<br>Security    | Sorghum          | 20 Each            | 2,925                   | Cancel Loss                                    | t Form (en) |
| 25/Aug/2024  | Brindisi -                                      | Lost in Transit | Jamal                | BDS-0865            | WASH                | Iron Pipes       | 2 Each             | 10.                     | 0 0.01                                         | <b>±</b>    |

A PDF loss report will automatically be generated, and available to download. Loss reports for items lost in transit will be specific to each journey, and have information relating to:

- The route (destination and origin of the vehicle).
- The Waybill Number.
- The Transport Company.
- Any Vehicle Registration Numbers.

| <b>PRITA</b>                          | Loss                                               | Report                           |                           |                   |               | https://rita.l<br>rita.glo | logcluster.org<br>bal@wfp.org |
|---------------------------------------|----------------------------------------------------|----------------------------------|---------------------------|-------------------|---------------|----------------------------|-------------------------------|
| 国家教育家国                                | Loss Reported Location                             |                                  | Route                     |                   |               |                            |                               |
| 734400                                | Brindisi - UNHRD Warehouse                         | 1                                | Venet                     | o airport - Brin  | ndisi - UNHRD | Warehouse 1                |                               |
|                                       | Loss Reported Date                                 |                                  | Loss R                    | port Number       |               |                            |                               |
|                                       | 22/Jan/2025                                        |                                  | IN-18                     | 12341-00146       |               |                            |                               |
| Waybill Number: WB-000697             | Vehicle                                            | Transport Com                    |                           |                   |               |                            |                               |
| Consignment Description               | Sender Organization                                | Inventory Unit<br>Quantity       | Handling Unit<br>Quantity | Condition         | Weight        | Volume                     | Total Value<br>(USD)          |
| BDS-1576-3 Food Security - Sorghum    | South Sudanese<br>Development and Relief<br>Agency | 20Each                           | 195Bag/Sack               | Good<br>Condition | 2,925 kg      | 0.67 m <sup>3</sup>        | \$ 0.00                       |
| Comments<br>Items not found on truck. |                                                    |                                  |                           |                   |               |                            |                               |
| Prepared by<br>Date<br>Signature      |                                                    | Approved by<br>Date<br>Signature |                           |                   |               |                            |                               |
| LOGISTICS                             | 1                                                  | / 1                              |                           |                   |               |                            | ()                            |